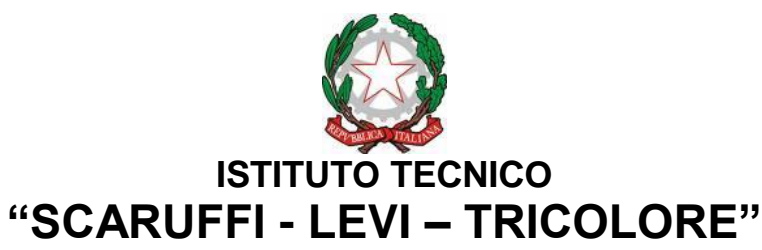

Via Filippo Re, 8 42121 Reggio Emilia (Italy) (39) 0522-435761 / 0522 - 439966 Fax (39) 0522 - 434804 Via Pascal, 79 42123 Rivalta (RE) (Italy) (39) 0522 - 560085 Fax (39) 0522 - 560800

RETD09000V - C.F. 91168520350 https://www.scaruffilevitricolore.edu.it e-mail: retd09000v@istruzione.it / retd09000v@pec.istruzione.it

> Alle Famiglie SEDE e RIVALTA

#### OGGETTO: attivazione servizio PAGOPA con la funzionalità PAGO-ONLINE del Registro elettronico

Facendo seguito alla Circolare Prot. n. 542 del 14/01/2021 si comunicano le modalità per il versamento del contributo volontario e delle tasse di iscrizione e frequenza, queste ultime previste per l'iscrizione alle classi  $4^{\circ}$  e  $5^{\circ}$ .

Come previsto dal D. L. n. 135 del 14/12/2018, n° 135, legge di conversione n. 12 del 11/02/2019, tutte le Pubbliche Amministrazioni devono aderire al sistema "**pagoPA**" per ogni tipo di pagamento ricevuto da parte degli utenti dei propri servizi.

Il sistema "**pagoPA**" nasce per dare la possibilità a cittadini e imprese di effettuare qualsiasi pagamento verso le Pubbliche Amministrazioni ed i gestori di servizi di pubblica utilità in modalità elettronica, permettendo loro di scegliere liberamente il prestatore di servizi di pagamento (es. banca, istituto di moneta elettronica), lo strumento di pagamento (es. addebito in conto corrente, carta di credito, bollettino postale elettronico) e il canale (es. conto web, ATM, mobile) preferito.

Il nostro Istituto scolastico mette a disposizione un modulo integrato all'interno del **portale Argo Registro** <u>elettronico nell'Area riservata alle Famiglie</u> in grado di gestire questo nuovo flusso di pagamento a <u>favore</u> <u>dell'istituto scolastico</u> in maniera comoda ed efficace.

La guida allegata dettaglia la possibilità di eseguire un **pagamento immediato oppure stampare un Avviso di pagamento** per effettuare, in una fase successiva tramite ricevitoria o ufficio postale, i versamenti richiesti dall'Istituto, a titolo esemplificativo:

- 1. Contributi volontari di iscrizione
- 2. Versamenti per viaggi di istruzione
- 3. Partecipazione a progetti per i quali è richiesto un contributo alle famiglie ecc...

Consente inoltre alla famiglia, in tempo reale, di **verificare la situazione dei pagamenti non ancora effettuati**, mettendo sempre a disposizione le Ricevute Telematiche.

Si precisa invece che NON È POSSIBILE procedere tramite questo strumento al versamento delle TASSE SCOLASTICHE ERARIALI, che sono previste solo per l'iscrizione alle classi quarta e quinta.

A tal proposito, l'articolo 4-quater, comma 1, del decreto legge 30 aprile 2019, n. 34, convertito con modificazioni dalla legge 28 giugno 2019, n. 58, ha esteso, per il pagamento delle tasse scolastiche, la

possibilità di effettuare il versamento unitario e la compensazione tramite il modello F24. Al fine di agevolare le famiglie si allega alla presente un fac simile di modello F24.

Si precisa che nella sezione "Contribuente" del modello F24 sono indicati:

- nel campo "Codice fiscale", il codice fiscale dello studente cui si riferisce il versamento delle tasse scolastiche;
- nel campo "Codice fiscale del coobbligato, erede, genitore, tutore o curatore fallimentare", l'eventuale codice fiscale del genitore/tutore/amministratore di sostegno che effettua il versamento

In alternativa la tassa di iscrizione e frequenza può essere versata sul c.c.p. n. 1016 intestato all'Agenzia delle Entrate - Centro Operativo di Pescara, utilizzando il bollettino presso gli uffici postali oppure attraverso bonifico bancario: Agenzia delle Entrate - Centro operativo di Pescara - Tasse scolastiche- IBAN: IT45 R 0760103200 00000001016

Si precisa, infine, che l'esonero dal pagamento delle tasse scolastiche erariali può essere consentito per merito, (viene concesso in caso di promozione con la media di voti pari o superiore agli 8/10; nella media dei voti si computa il voto di condotta che non deve essere inferiore a 8/10) e non spetta in caso di alunni ripetenti. La media è riferita allo scrutinio finale dell'a.s. 2020/21. Può, inoltre, essere concesso, per reddito, agli studenti appartenenti a nuclei familiari il cui valore ISEE è pari o inferiore a 20.000,00 euro. Il beneficio dell'esonero è riconosciuto su istanza di parte, alla quale deve essere allegata l'attestazione ISEE in corso di validità e riferita all'anno solare 2020.

A disposizione per eventuali chiarimenti, si porgono cordiali saluti.

Il Dirigente Scolastico Prof.ssa Domenica Tassoni (Documento informatico firmato digitalmente ai sensi del D.lgs. n. 82/2005 e norme correlate)

#### Esecuzione del pagamento

Il servizio di pagamento dei contributi scolastici. Il genitore dovrà accedere al solito link utilizzato per verificare ad esempio le valutazioni e le assenze del registro elettronico

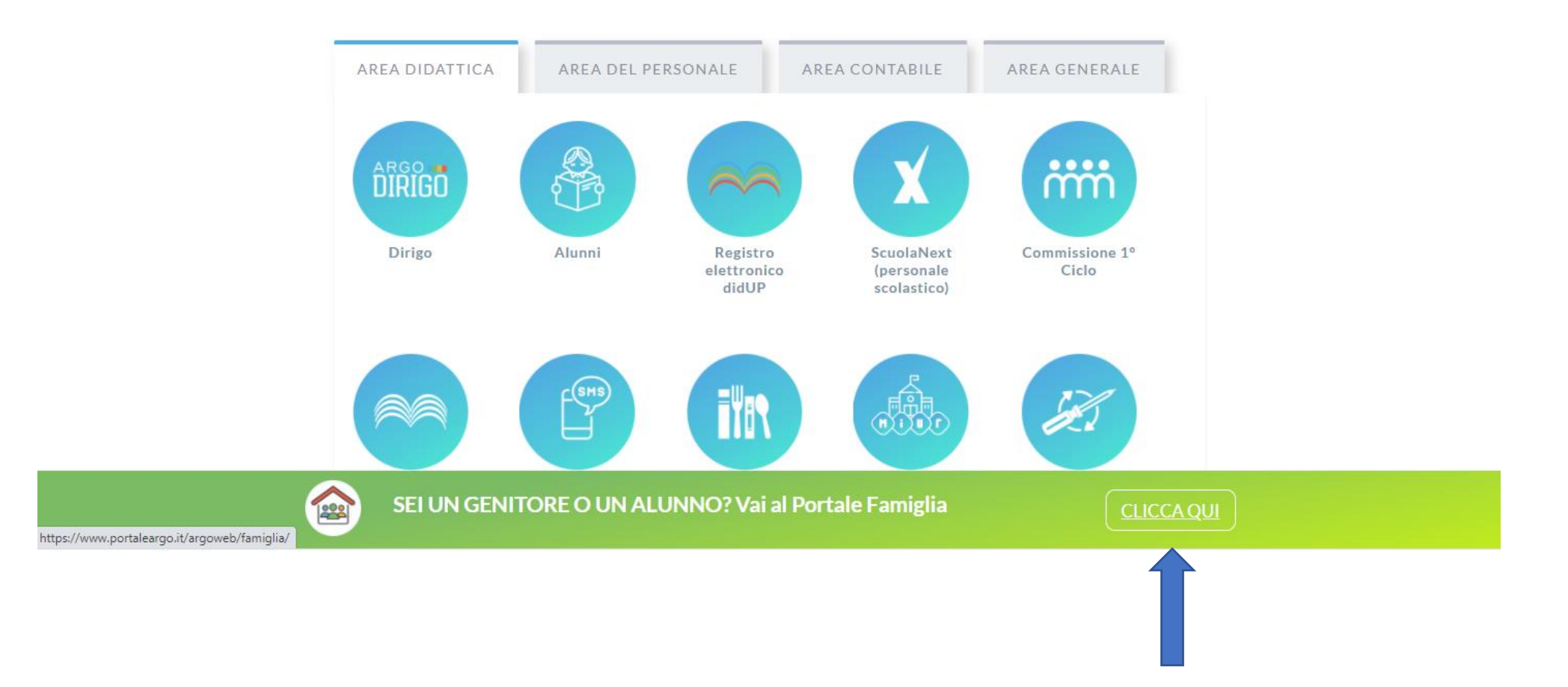

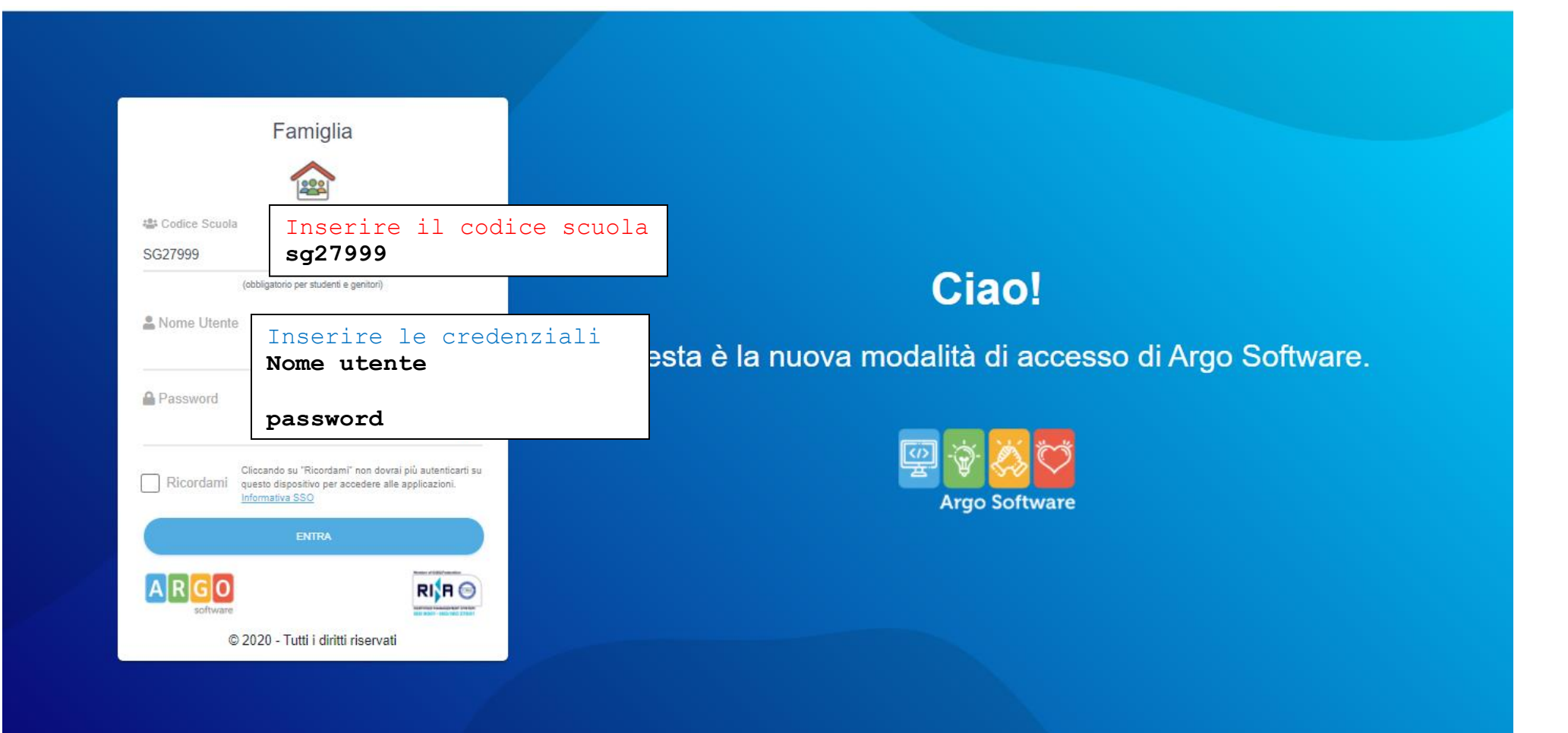

#### Cliccare su tasse

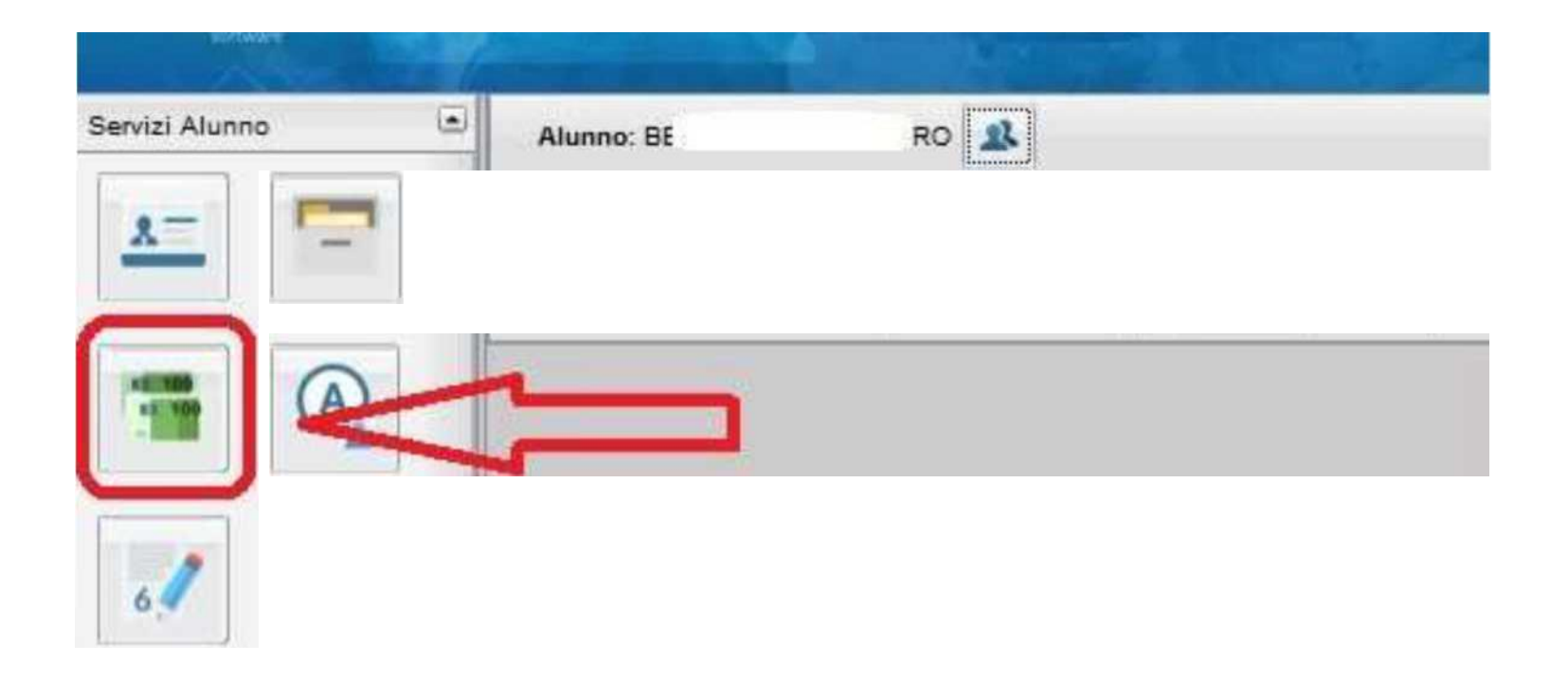

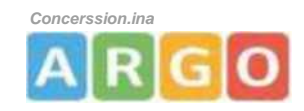

### Esecuzione del pagamento

Selezionata la procedura si accede al dettaglio tasse alunno dove verranno visualizzati i contributi a carico del figlio. (gestione dei pagamenti)

#### Tasse Alunno

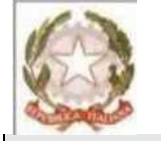

LICEO SCIENTIFICO STATALE

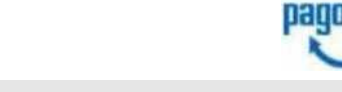

| Tassa                                | IUV             | Imp.Tassa | Rata | Imp.Rata Scadenza                   | Pagabile<br>oltre<br>scadenza | Modalità di pagamento<br>consentite                                                                                                    | Stato Pagamento                                                                                                    | Data<br>Imp.Pagato pagamento<br>online | Avviso di<br>Pagamento                         | Ricevuta<br>Telematica                      |
|--------------------------------------|-----------------|-----------|------|-------------------------------------|-------------------------------|----------------------------------------------------------------------------------------------------|----------------------------------------------------------------------------------------------------|----------------------------------------|------------------------------------------------|---------------------------------------------|
| offerta formativa<br>+ assicurazione | 197100000011606 | 90.00     | 1    | 90.00<br><u>Modifica</u><br>Importo | Ι                             | Pagamento immediato (on-<br>line) o tramite stampa<br>dell'avviso di pagamento<br>(pagamento presso un<br>Prestatore di Servizi di<br>Pagamento in un momento<br>successivo) | Versamento annullato da<br>WISP                                                                                                    | 17/11/2019                             |                                                | <u>Scarica ncevuta n</u><br>197100000011606 |
| Partecipazione a gita 3              | 197100000011707 | 12.00     | 1    | 12 00                               |                               | Pagamento immediato (on-<br>line) o tramite stampa<br>dell'avviso di pagamento<br>(pagamento presso un<br>Prestatore di Servizi di<br>Pagamento in un momento<br>successivo) | L'avviso di pagamento e' stato<br>correttamente generato ed è<br>scaricaBile mediante il link<br>'Scarica avviso' presente nella<br>colonna 'Avviso di<br>Pagamento'. Si attende<br>esecuzione de! pagamento<br>presso un PSP abilitato<br>Premere il pulsante 'Consulta<br>elenco PSP' per visualiazzare<br>elenco completo dei PSP<br>abilitati |                                        | <u>Scarica avviso</u><br><u>Elimina avviso</u> |                                             |
|                                      |                 |           |      |                                     |                               | Pagamento immediato (on-<br>line) o tramite stampa<br>rieirawisn di nanamente                                                                                                |                                                                                                    |                                        |                                                |                                             |

Mostra tasse per tutti i figli istruzioni | j Consulta\_elenco\_PSP\_(per\_Avviso\_di\_Pagamento) | Aggiorna\_stato\_pagamenti Richiedi\_avviso\_di\_pagamento | Paga subito

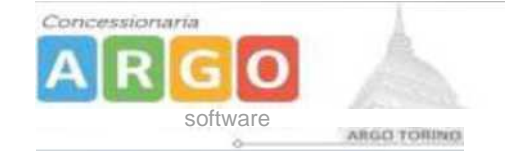

# Esecuzione del pagamento

#### Nella barra in fondo all'elenco contributi, sono presenti i pulsante funzione

Istruzioni Consulta elenco PSP (per Avviso di Pagamento!

Aggiorna stato pagamenti

Richiedi avviso di pagamento Paga subito

Istruzioni: l'utente potrà scaricare una guida all'utilizzo del servizio

**Consulta elenco PSP ( per Avviso di Pagamento ):** l'utente verrà indirizzato su una pagina web con l'elenco dei PSP presso cui è possibile pagare in un momento successivo utilizzando la stampa dell'avviso di pagamento

Aggiorna stato pagamenti: serve ad aggiornare la pagina nel caso in cui sia stata utilizzata la funzione "Paga subito" e nella finestra non compaia ancora la RT Ricevuta Telematica

#### PRESTATORI DI SERVIZI DI PAGAMENTO (PSP)

- agenzie della banca
- home banking
- punti vendita SISAL, LOTTOMATICA
- Uffici Postali

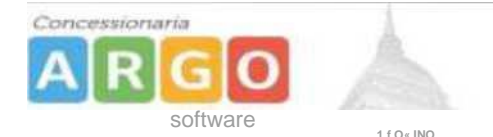

#### Pagamento immediato (PAGA SUBITO) Modalità consigliata

Cliccando sul pulsante di avvio del pagamento immediato, viene visualizzato un elenco delle tasse pagabili immediatamente. Si fa presente che è possibile procedere con un pagamento cumulativo, scegliendo fino ad un massimo di cinque elementi, purché associati allo stesso servizio (stesso IBAN), e in questo modo si risparmierà sul costo della commissione. Inoltre, nella schermata principale il genitore può visualizzare la situazione debitoria di tutti i figli presenti nella istituzione scolastica (è sufficiente mettere la spunta sulla specifica casella mostra le tasse di *tutti i figli*, presente in basso a destra sulla schermata).

| Elenco_Tasse_da_pagareX                                                                                                    |   |                        |                |    |            |    |                   |
|----------------------------------------------------------------------------------------------------|---|------------------------|----------------|----|------------|----|-------------------|
| Attenzione: selezionare tasse emesse dallo stesso Ente Creditore. Non è possibile pagare più di cinque tasse contemporanamente. |   |                        |                |    |            |    |                   |
| Alunno                                                                                                    |   | Tassa                  | Ente creditore | Im | o.Tassa Ra | ta | Imp.Rata Scadenza |
| D                                                                                                    | 0 | IMMATRICOLAZIONE       | Scuola         |    | 1.30       | 1  | 1.30              |
| DI                                                                                                    | 0 | Tassa 2                | Scuola *.      |    | 0.20       | 1  | 0,20 06/05/2018   |
| D                                                                                                    | 0 | Contributo altre spese | Scuola '       |    | 27 00      | 1  | 27,00 09/09/2018  |

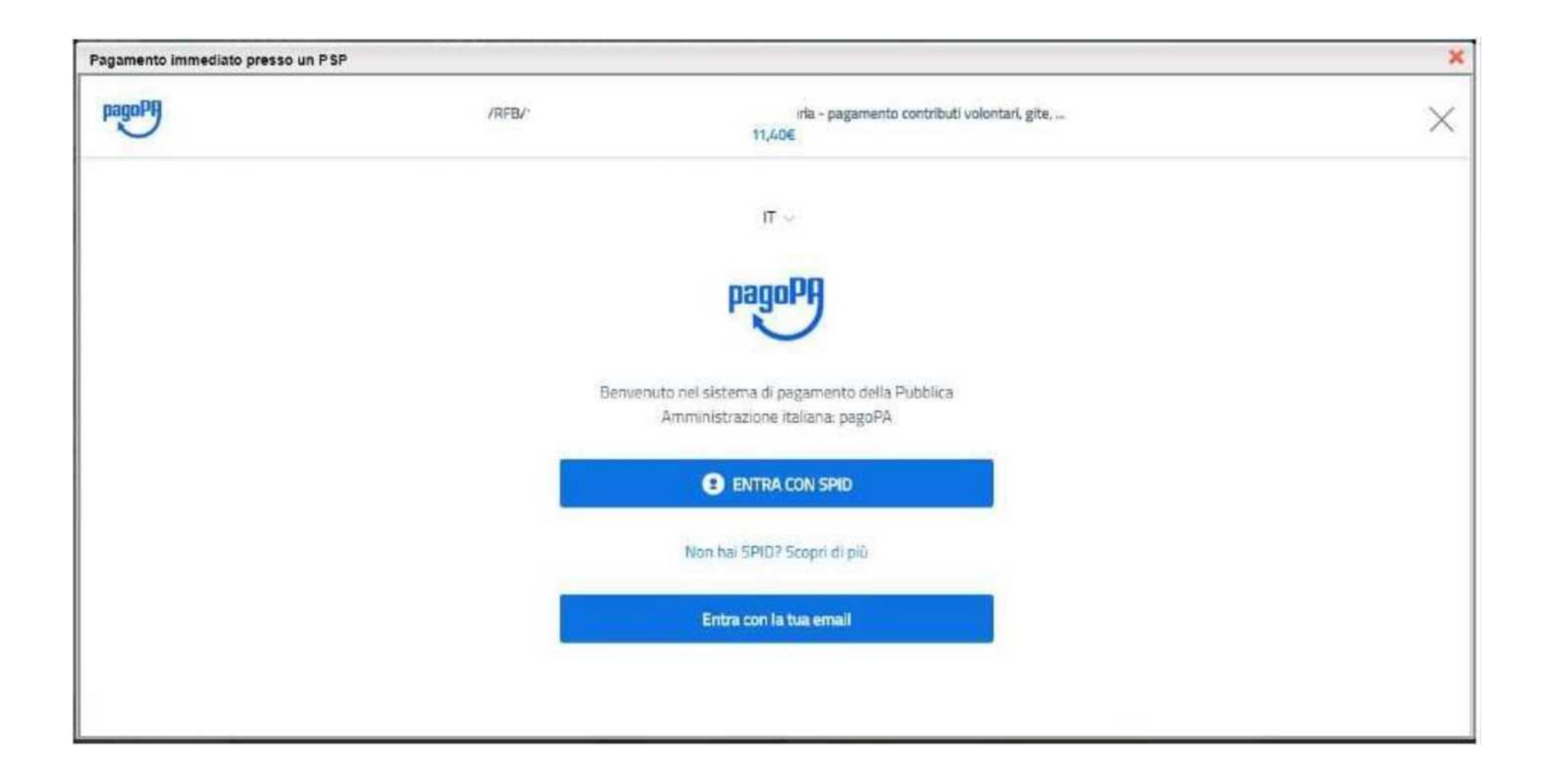

Effettuata la scelta, si accederà ad una funzione di pagamento immediato, sulla piattaforma pagoPA.

Si può accedere con SPID, oppure specificando la propria email (alla quale arriveranno comunicazioni riguardanti l'esito del pagamento). Nella pagina successiva si dovranno accettare le condizioni del servizio e ci si potrà,eventualmente, registrare presso pagoPA.

Una volta eseguito l'accesso al sistema pagoPA, un Wizard consentirà di scegliere la modalità di pagamento desiderata

==== finì

Carta di credito/debito

ome vuoi parare

Utri metodi di pagamento

Concerssion.ina

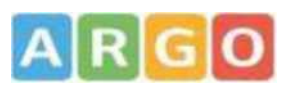

In base alla modalità di pagamento selezionata, pagoPA fornirà elenco dei PSP

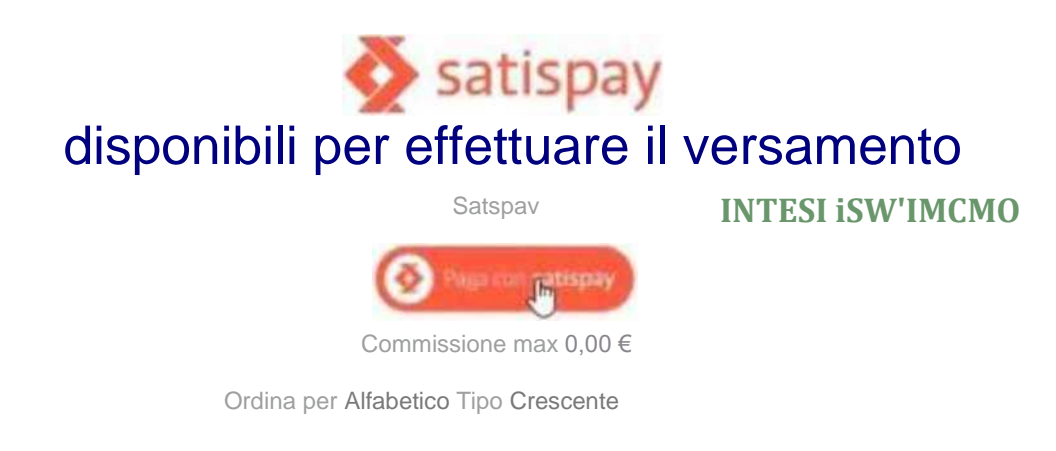

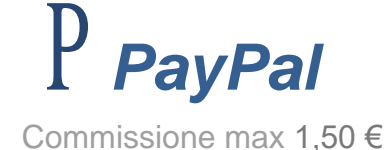

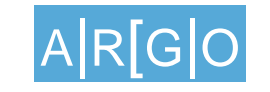

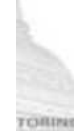

software

Una volta portato a termine il pagamento, nel riepilogo tasse alunno nell'ultima colonna denominata "Ricevuta Telematica", comparirà la scritta "Scarica ricevuta numero xxxxxx"

| Imp.Pagato | Data<br>pagamento<br>online | Avviso di<br>Pagamento | Ricevuta<br>Telematica                           |  |  |
|------------|-----------------------------|------------------------|--------------------------------------------------|--|--|
|            | 17/11/2019                  |                        | <u>Scarica ricevuta n</u><br>1SZ1QQQQQ011§<br>S§ |  |  |

Cliccando sul link, verrà scaricata la "Ricevuta Telematica" come questa di esempio.

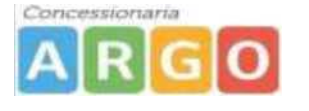

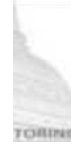

software

# Pagamento differito

Cliccando sul pulsante di richiesta dell'avviso di pagamento, il programma produce un documento contenente tutte le informazioni necessarie per poter effettuare il versamento in una fase successiva, presso una ricevitoria (Sisal, Banca5, ...), o uno sportello bancario, oppure comodamente da casa, attraverso i servizi di pagamento online della propria banca (è sufficiente fare riferimento al *codice avviso* riportato nel documento).

Richiedi avviso di pagamento

Il documento generato (Avviso di Pagamento) può essere scaricato attraverso l'apposito link e stampato.

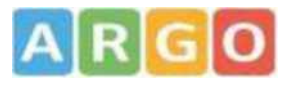

# Pagamento differito

Il link rimane attivo finché non viene effettuato il versamento, se dovesse subentrare la scadenza del titolo, ovviamente l'avviso non sarà più scaricabile né , comunque, sarà possibile effettuare più il pagamento con un avviso stampato in

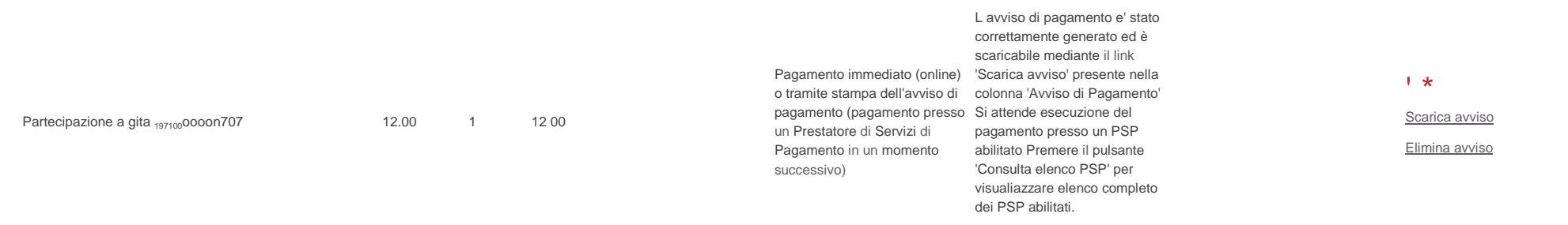

#### precedenza.

L'avviso viene prodotto per singola tassa.

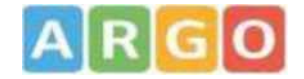

software